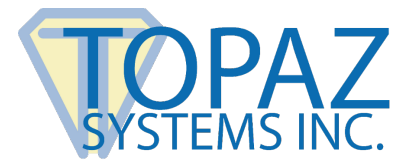

# **Installation Guide**

Topaz GemView Tablet Display and Epic Willow Ambulatory

# Contents

| Introduction                                            | 2 |
|---------------------------------------------------------|---|
| Prerequisites                                           | 2 |
| Epic Prerequisites                                      | 2 |
| Client Workstation Prerequisites                        | 2 |
| Installation and Configuration Instructions – Client PC | 2 |
| Install GemView Tablet Display Manager                  | 2 |
| Configure Tablet Display Manager for Willow Pen Input   | 3 |
| Configure Windows Display Settings                      | 3 |
| Install DisplayLink Software                            | 4 |
| DisplayLink Silent Installation                         | 4 |
| GemView Display Manager Silent Installation             | 4 |
| Test GemView Display Manager and DisplayLink Drivers    | 5 |
| Recommended Windows Client Settings                     | 5 |
| Task Bar Settings                                       | 5 |
| Display Settings                                        | 5 |
| Installation Instructions – Server                      | 5 |
| GemView Device VID/PID                                  | 6 |
| Appendix: Advanced Settings                             | 6 |
| Mapping                                                 | 6 |
| GemView Display Manager Version                         | 7 |
| Adjusting Pen Feel                                      | 7 |

Copyright © 2024 Topaz Systems Inc. All rights reserved. For trademarks and patents, visit <u>www.topazsystems.com/legal</u>. For more information on Topaz signature pads and software, visit <u>www.topazsystems.com</u>.

# Introduction

Topaz GemView<sup>®</sup> Tablet Displays provides full screen visibility for patient facing pharmacy transactions. Contact <u>epic\_support@topazsystems.com</u> if you have any questions.

# Prerequisites

## **Epic Prerequisites**

Please contact Epic Systems for more information about eSignatures for Epic Willow in Epic Galaxy.

#### **Client Workstation Prerequisites**

GemView Tablet Display Manager requires a Windows PC with Windows 10 or newer operating system.

# Installation and Configuration Instructions – Client PC

#### Install GemView Tablet Display Manager

- 1. Install the GemView Tablet Display Manager on the client computer from: <u>www.topazsystems.com/software/download/gemview.exe</u>.
- 2. See the "Appendix" for silent install instructions for GemView Display Manager.

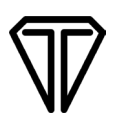

## Configure Tablet Display Manager for Willow Pen Input

1. Open the GemView Display Manager and uncheck "use Windows Ink".

| d    |       |
|------|-------|
| Firm |       |
|      | Apply |
|      | Firm  |

## **Configure Windows Display Settings**

Use the Display program in the Control Panel to configure the GemView Tablet Display for your installation (see screenshot below). You may specify the following characteristics:

- 1. **Resolution:** Use the recommended resolution.
- 2. Scaling: Use the recommended setting (for best results, 100%).
- 3. **Orientation:** Landscape or portrait.
- 4. Multiple displays: Extend these displays.
- 5. **Alignment:** Make sure that the GemView Tablet Display is on the side of the main display you want to use when moving windows from the main display. If you need to identify the GemView, click the "Identify" button and note the number on the tablet display.

| -                       |                                                                                                    |                                                                                                    | f- Settions                                | - D                                                                              |
|-------------------------|----------------------------------------------------------------------------------------------------|----------------------------------------------------------------------------------------------------|--------------------------------------------|----------------------------------------------------------------------------------|
| -                       | Druplay .                                                                                                    |                                                                                                    | · · · · · · · · · · · · · · · · · · ·      |                                                                                  |
|                         | Table 1 and manager Righter                                                                                                    | construction in the second second sec | O TradeShow1                               | System > Display                                                                 |
| -                       | the company of the state of the state of the | man of America and America                                                                                                    | Local Account                              |                                                                                  |
|                         |                                                                                                    | 0.00.000.0                                                                                                    |                                            | Select a display to change the settings for it. Drag displays to rearrange them. |
| <u> </u>                |                                                                                                    |                                                                                                    | Find a setting P                           |                                                                                  |
| -                       | 1 2                                                                                                    | The second second                                                                                                    | 1                                          |                                                                                  |
| No. of Concession, Name | Non-test                                                                                                    |                                                                                                    | System                                     | 1 2                                                                              |
| and and                 |                                                                                                    | they bear one                                                                                                    | 8 Bluetooth & devices                      |                                                                                  |
|                         |                                                                                                    |                                                                                                    | <ul> <li>Network &amp; internet</li> </ul> |                                                                                  |
|                         | (1000) (1000)                                                                                                    |                                                                                                    | 1 Americanity                              |                                                                                  |
| 1000                    | Total .                                                                                                    |                                                                                                    | 2 Tersonalization                          | Identify Friend these displays                                                   |
|                         | hard a                                                                                                    |                                                                                                    | Apps                                       |                                                                                  |
|                         |                                                                                                    |                                                                                                    | Accounts                                   | - Multipla displace                                                              |
| 2012                    |                                                                                                    |                                                                                                    | Time & language                            | Choose the presentation mode for your displays                                   |
|                         | to the second second seco                                                                                                    |                                                                                                    |                                            |                                                                                  |
|                         | ( manufacture and a second second sec |                                                                                                    | 10 Gaming                                  | Wake this my main onpwy                                                          |
|                         | and the second second s |                                                                                                    | X Accessibility                            | Remember window locations based on monitor connection                            |
|                         | Annual Contraction of the Contraction of the Contra |                                                                                                    | Privacy & security                         |                                                                                  |
|                         | 1 Marcal Control of Control of Co |                                                                                                    | Mindaux Undata                             | Minimize windows when a monitor is disconnected                                  |
|                         | Termina .                                                                                                    |                                                                                                    | Windows opcare                             |                                                                                  |
|                         | Datest more                                                                                                    |                                                                                                    |                                            | Detect other display Detect                                                      |
|                         | and the second                                                                                                    |                                                                                                    |                                            | Connect to a wireless display Connect                                            |
|                         | Transition Antonio                                                                                                    |                                                                                                    |                                            |                                                                                  |
|                         | 11 months and an                                                                                                    |                                                                                                    |                                            |                                                                                  |

Windows 10

Windows 11

## Install DisplayLink Software

Most Windows 10/11 Systems automatically load the DisplayLink driver when the GemView is identified. Some corporate networks do not use Windows Update and you may have to manually install DisplayLink software. If the GemView presents as a second monitor after plugging it in, you do not have to manually install the DisplayLink software.

If manual install of the DisplayLink driver is required, download and run the installer from: **www.synaptics.com/products/displaylink-graphics/downloads/corporate**.

## **DisplayLink Silent Installation**

Use the command "-silent". For more information, view: <u>support.displaylink.com/knowledgebase/articles/544789-installation-switchesfor-installing-</u><u>displaylink-s</u>.

#### **GemView Display Manager Silent Installation**

Silent install: GemView.exe /s -sps

Please note that some deployment applications may vary on syntax. Example GemView.exe /s /sps or GemView.exe /s "-sps"

For silent uninstall, please run \Windows\rmtablet.exe KNLH

**NOTE:** Reboot the client system before reinstalling.

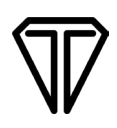

#### Test GemView Display Manager and DisplayLink Drivers

Use the GemView pen and draw a diagonal line on the GemView. This should create a rectangle if properly configured. If you see the rectangle, the GemView is properly mapped. If you do not see the rectangle, see "Appendix Advance Settings: Mapping".

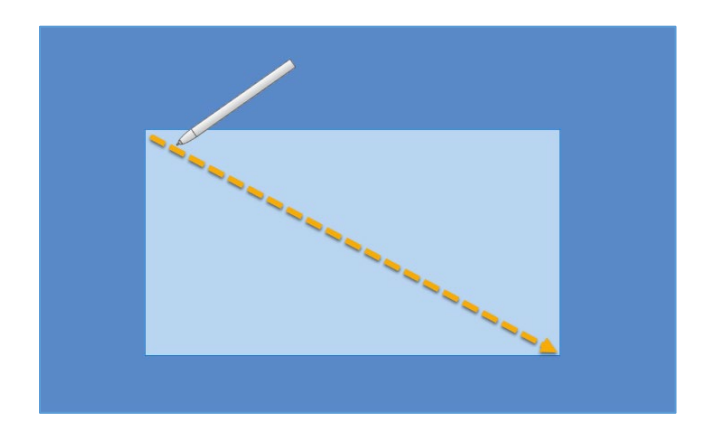

# **Recommended Windows Client Settings**

#### **Task Bar Settings**

Multiple Displays - Set to disable "Show taskbar on all displays".

This disables the display of the task bar on the GemView and provides full screen capability.

## **Display Settings**

Scale and Layout – use recommended scaling.

**Display Resolutions** – All monitors, including GemView, should be set for optimal resolution.

# **Installation Instructions – Server**

No Topaz software is required on Epic server for use with Epic Willow.

# **GemView Device VID/PID**

**Do not redirect GemView**. The following is supplied for USB redirection Policies to DENY USB redirection for the following VID/PIDs:

| Topaz Model  | Description         | VID / PID           |
|--------------|---------------------|---------------------|
| TD-LBK070-VA | GemView 7"          | VID 0543 / PID E609 |
| TD-LBK101-VA | GemView 10.1"       | VID 0543 / PID E610 |
| TD-LBK101-VT | GemView 10.1" Touch | VID 0543 / PID E641 |

# **Appendix: Advanced Settings**

## Mapping

If the cursor doesn't appear on the GemView display when you touch the pen to the GemView, open the GemView Tablet Display manager and click the "Mapping" tab to display the screen below. Select the number of the tablet display from the drop-down list. Select "Landscape" or "Portrait" for the orientation of the tablet display. It should be the same orientation selected in the Windows display screen.

**NOTE:** These settings are independent settings and not synced with the Windows Display Settings. Monitor order number may be different from what is displayed in Windows Display Settings. These settings may need to be updated when adding or removing monitors.

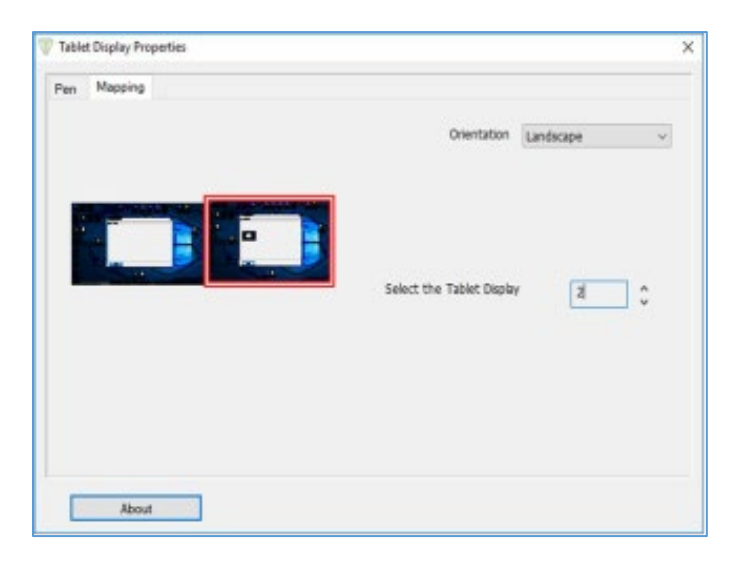

## GemView Display Manager Version

Click the "About" button to see information about the versions of the software driver and the hardware.

## **Adjusting Pen Feel**

Open GemView Display manager and select the "Pen" tab. Write on the GemView Tablet Display with the pen, and the current pressure will show as a green bar. Adjust the tip feel slider between soft and firm to select the pressure desired. The default setting is recommended for standard use.